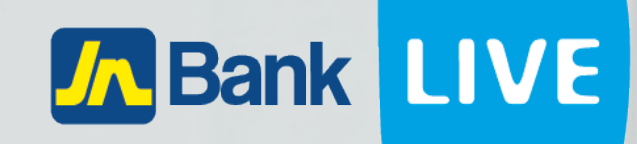

# JN BANK LIVE PERSONAL GOOGLE AUTHENTICATOR SET UP INSTRUCTION MANUAL

© 2023 ebanking

## Instructions for setting up the google authenticator app on JN Bank Live Personal

**Step 1:** Log into JN Live Personal by entering your username and password then click continue

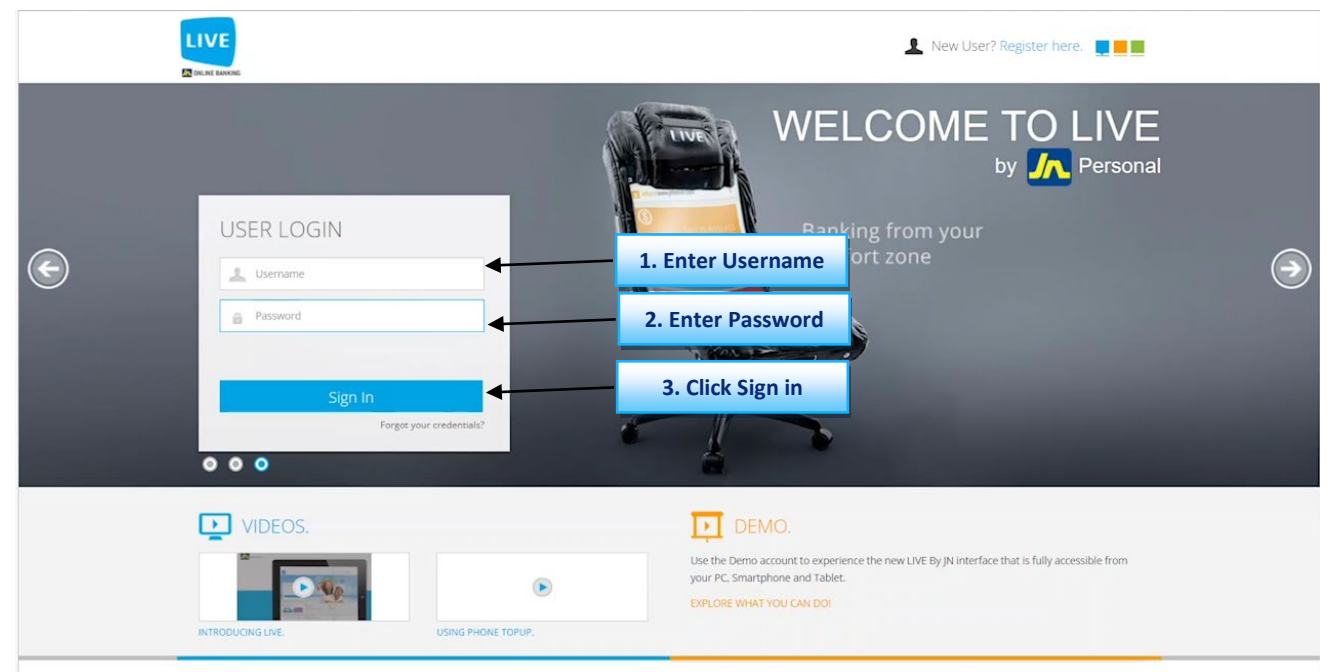

### Step 2: You will be prompted with a notice of the security upgrade, once read Click "OK".

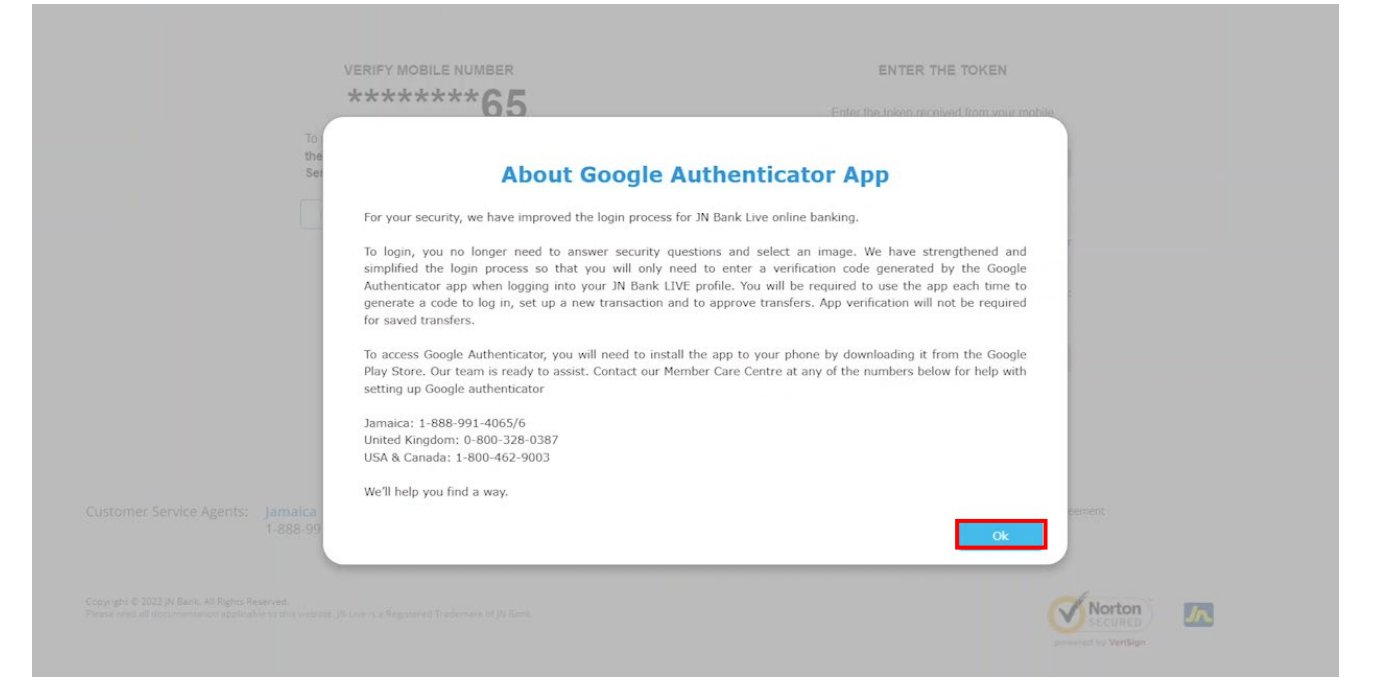

# **Step 3**: In the first section enter the last 4 digits of your phone number N.B. A verification code will be sent to your phone via SMS messaging.

### SETUP GOOGLE AUTHENTICATOR

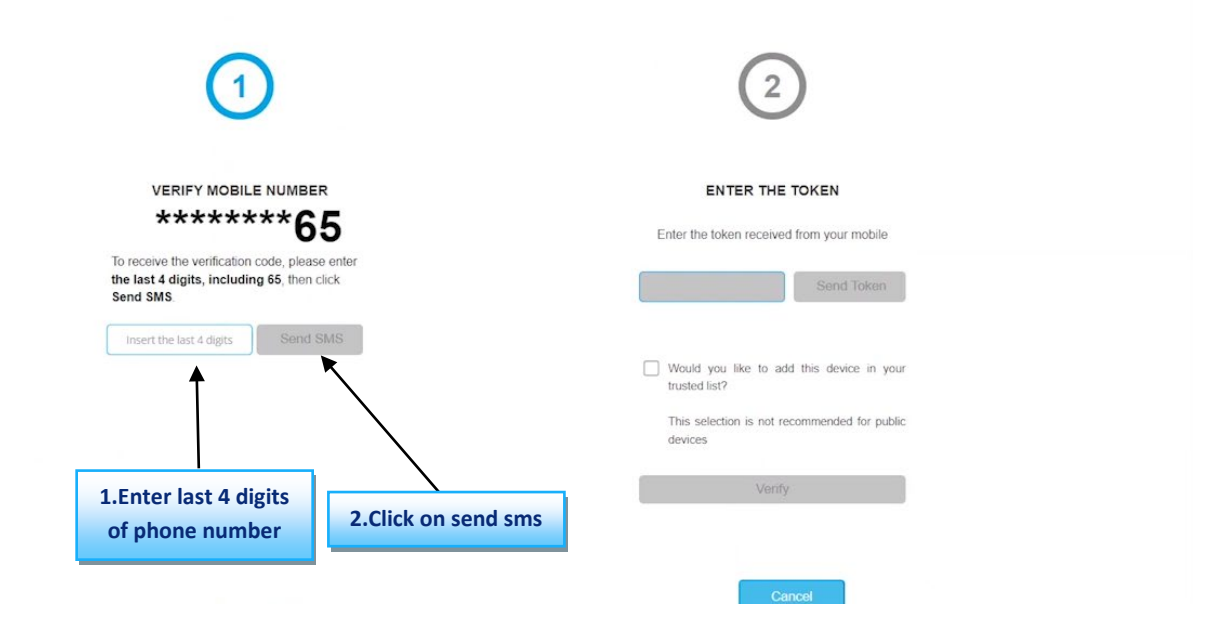

**Step 4**: Once you receive the verification code enter that code in the second section and click on "Verify"

| SETUP GOOGLE                                                                                                    | AUTHENTICATOR                                                                                                    |                                         |
|----------------------------------------------------------------------------------------------------|----------------------------------------------------------------------------------------------------|-----------------------------------------|
| $\bigcirc$                                                                                                    | 2                                                                                                    |                                         |
| VERIFY MOBILE NUMBER<br>******665<br>To receive the verification code, please enter<br>the last 4 digits, including 65, then click<br>send SMS<br>Send SMS | ENTER THE TOKEN  Enter the token received from your mobile.  Send Token  The validation code has been sent The token expires in 06:00 minutes  Would you like to add this device in your trusted list?  This selection is not recommended for public devices | 1. Enter the code<br>sent to your phone |
|                                                                                                    | Verify                                                                                                    | 2. Click on verify                      |

**Step 5:** You will be shown a QR Code and a Code number. Use the Google Authenticator app to scan the code

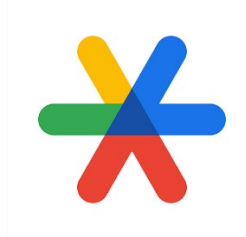

#### **Google Authenticator Logo**

#### **N.B**:

- 1. You will need a cellphone or a tablet to download the google authenticator app.
- 2. If you don't have the app on your device you can click on the highlighted Operating system of your device to be taken to the respective app store to download google authenticator.
- 3. Either the QR Code or the code number can be used to enable google authenticator.

**Step 6:** Once you have scanned the Qr Code or entered the code number click on "continue" button on JN Live

|                                                                                                    | Enable Goo                                                                                                    | ogle Authenticator                                                                                  |                   |
|----------------------------------------------------------------------------------------------------|----------------------------------------------------------------------------------------------------|----------------------------------------------------------------------------------------------------|-------------------|
|                                                                                                    | About the Google Authenticator app                                                                                |                                                                                                    |                   |
|                                                                                                    | To continue your Google Authenticator setup, click <u>Android, IOS</u> , or<br><u>Huawei</u> to download the app. |                                                                                                    |                   |
| Then use the configured authenticator application to scan this QR code or enter the following code number |                                                                                                    |                                                                                                    |                   |
| ť                                                                                                    |                                                                                                    | Code Number<br>4828 89B8 47D4 D60D C7C0 CFFA F3A0<br>F757<br>1. Scan code or copy<br>the code above |                   |
|                                                                                                    |                                                                                                    | Cancel                                                                                              | 2. Click continue |

**Step 7:** Your Google Authenticator app will display a confirmation code, retrieve that code, and navigate back to JN Live.

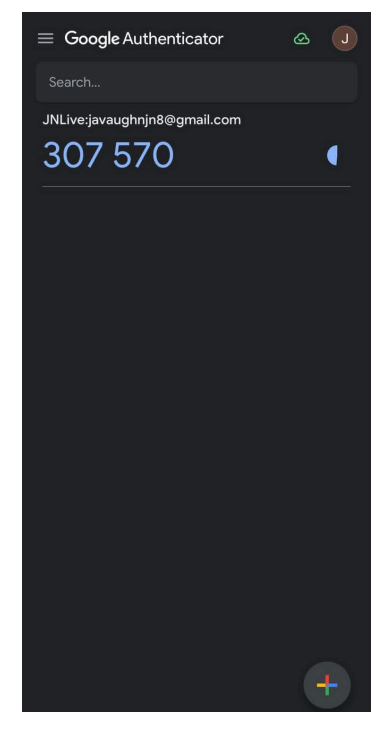

**Step 8**: Enter that code in JN Live in the provided boxes then click continue.

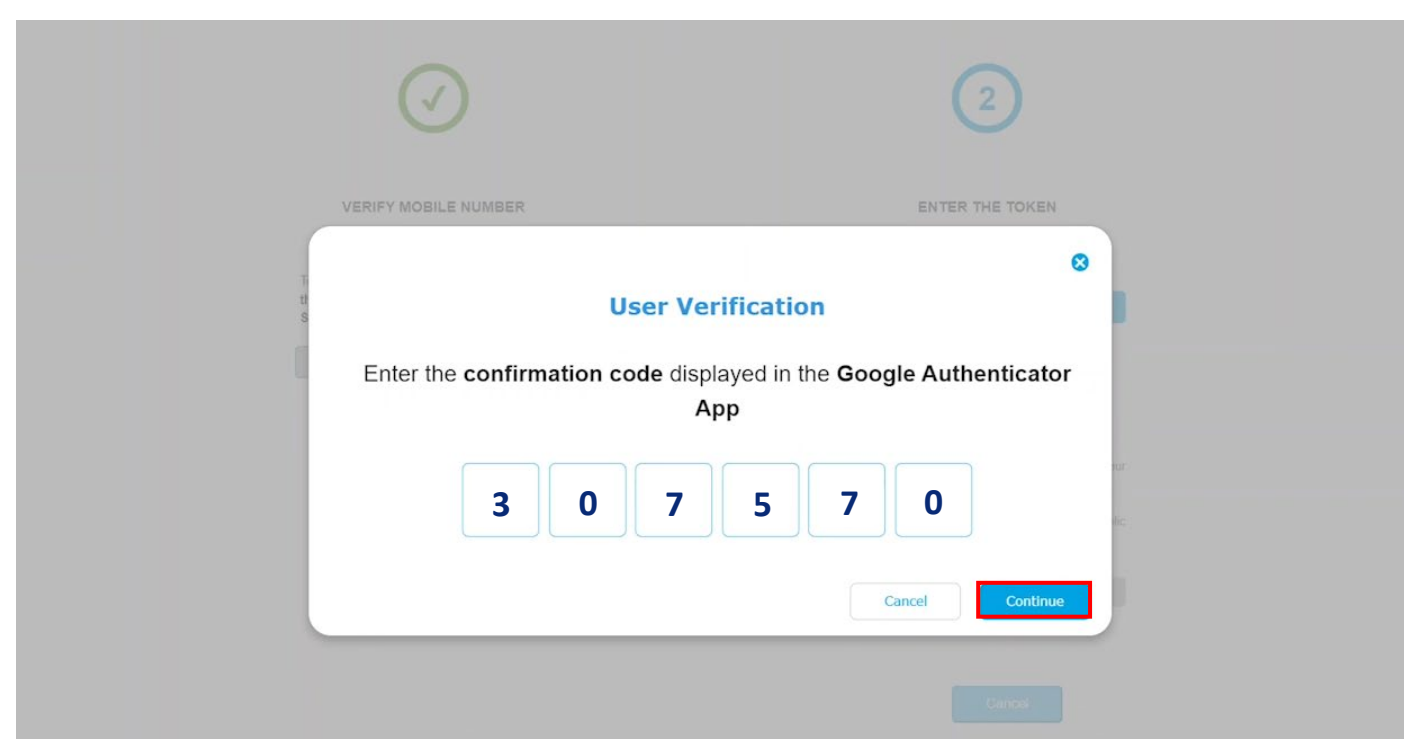

N.B. If the incorect code is entered don't worry you have two more attempts to enter the correct one.

|                                                                               | 0                                                                     |  |  |
|-------------------------------------------------------------------------------|-----------------------------------------------------------------------|--|--|
|                                                                               | User Verification                                                     |  |  |
|                                                                               | Enter the confirmation code displayed in the Google Authenticator App |  |  |
|                                                                               | 2 4 5 4 3 4                                                           |  |  |
| You've entered an incorrect code. Please try again. You have 2 attempts left. |                                                                       |  |  |
|                                                                               | Cancel Continue                                                       |  |  |
|                                                                               |                                                                       |  |  |

**Step 9:** Google Authenticator has been successfully set up.

| $\bigcirc$                       | $\bigcirc$                      |
|----------------------------------|---------------------------------|
| VERIFY MOBILE NUMBER             | ENTER THE TOKEN                 |
| S<br>Google Authenticator applic | or app Activated                |
| Please wait you are bein         | ing redirected to the dashboard |
|                                  |                                 |
|                                  |                                 |

### **Step 10:** You will be redirected to the dashboard in a few seconds.

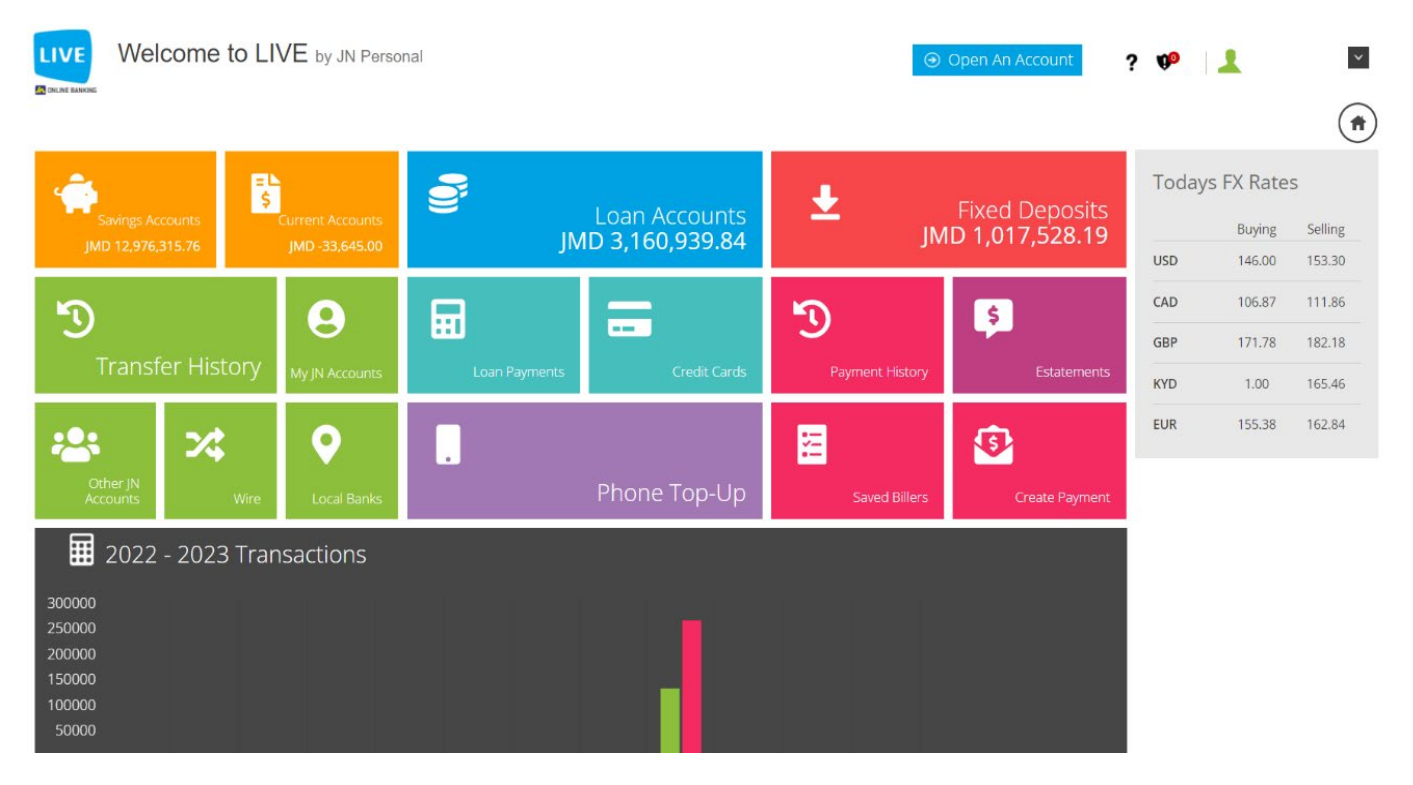